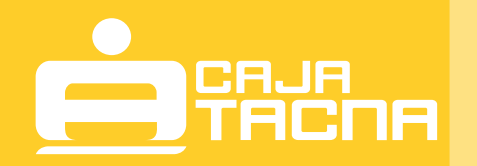

# Pago Efectivo mediante tu CAJA POR INTERNET

GUÍA DE USUARIO GU-PE-TCPI-01-23

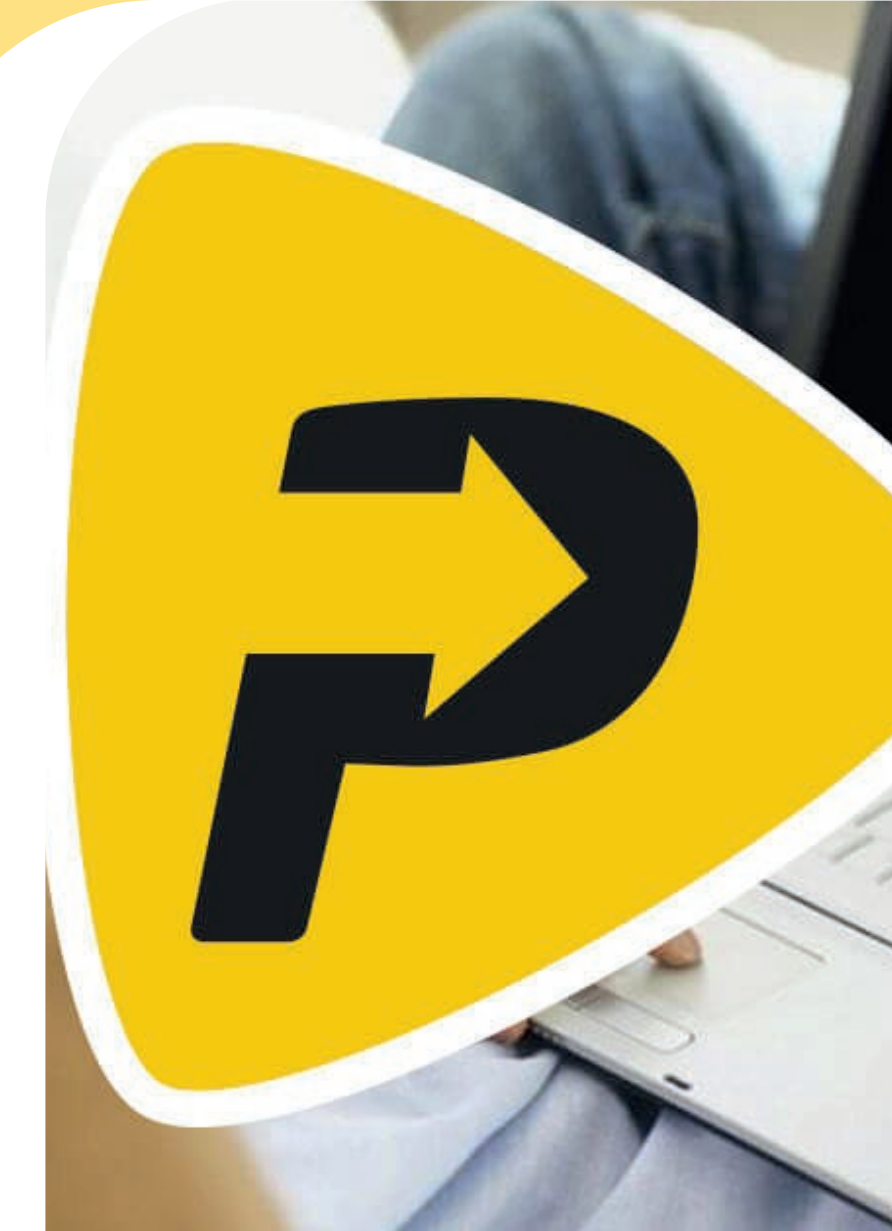

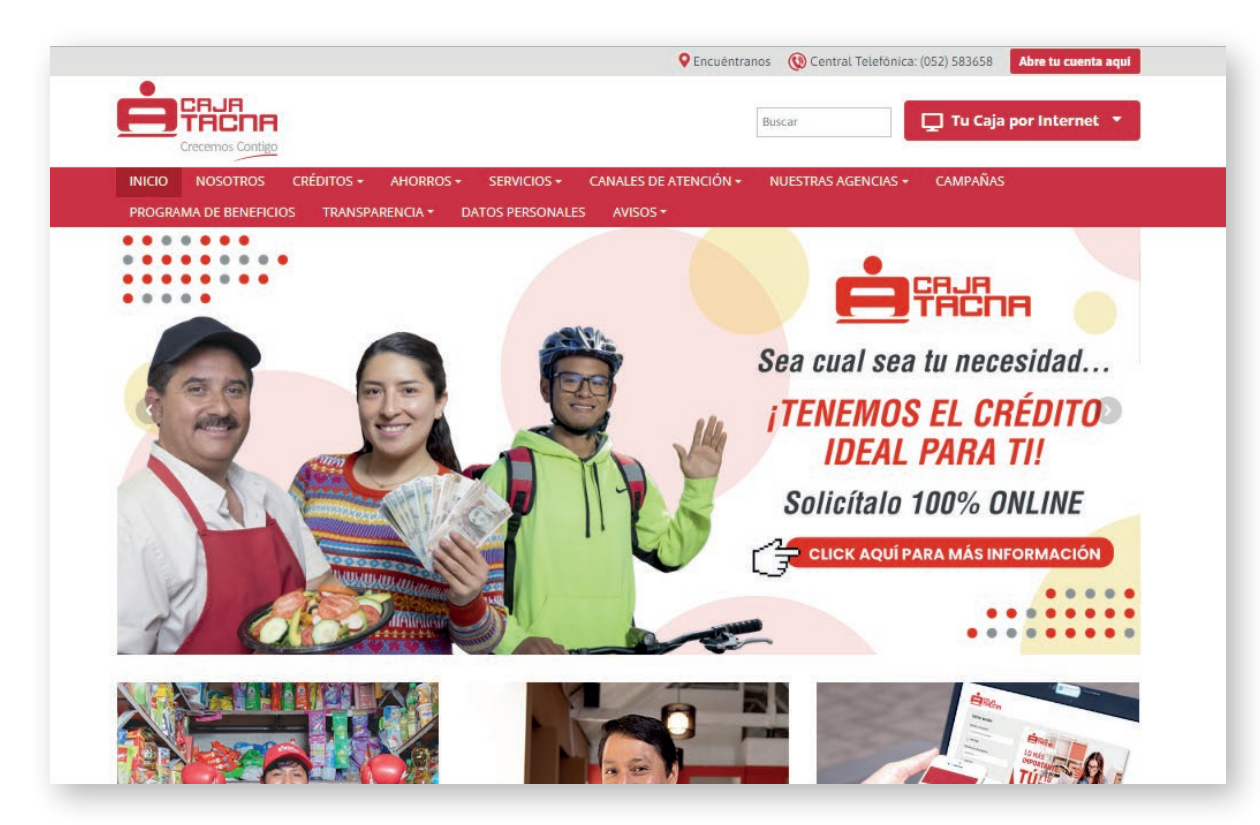

### Paso 1:

Ingresa a nuestra página web: **www.cmactacna.com.pe** 

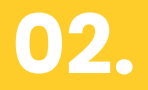

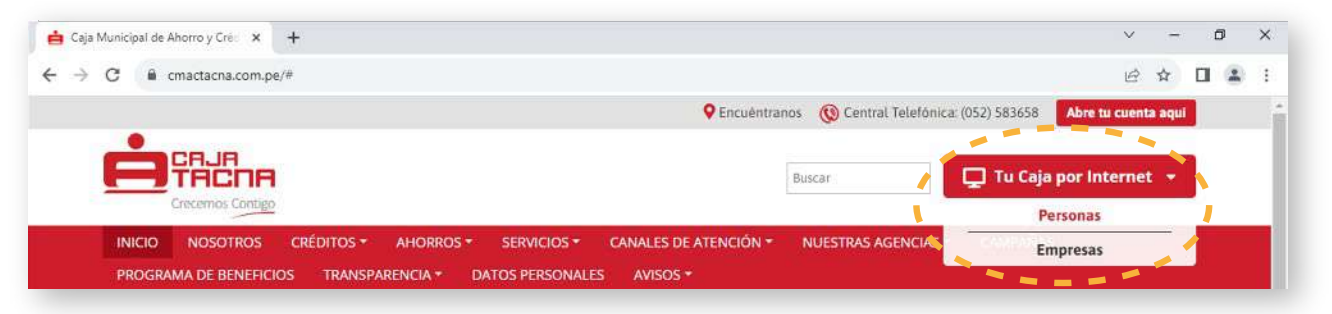

### Paso 2:

Dirígete a Tu Caja por Internet y seleccio na la opción Personas.

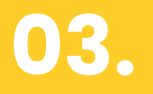

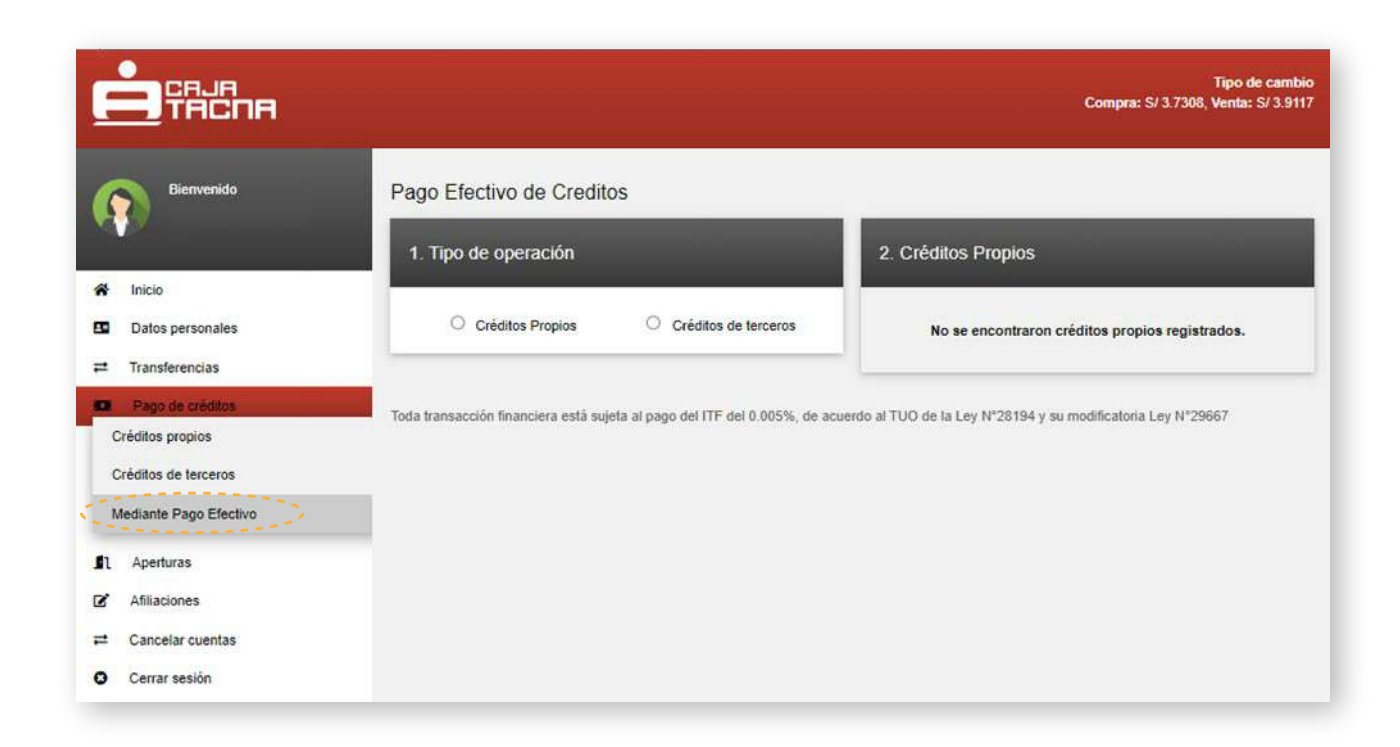

### Paso 3:

Ingresa a la opción "Pago de créditos / Mediante Pago Efectivo", a continuación se mostrara la siguiente ventana:

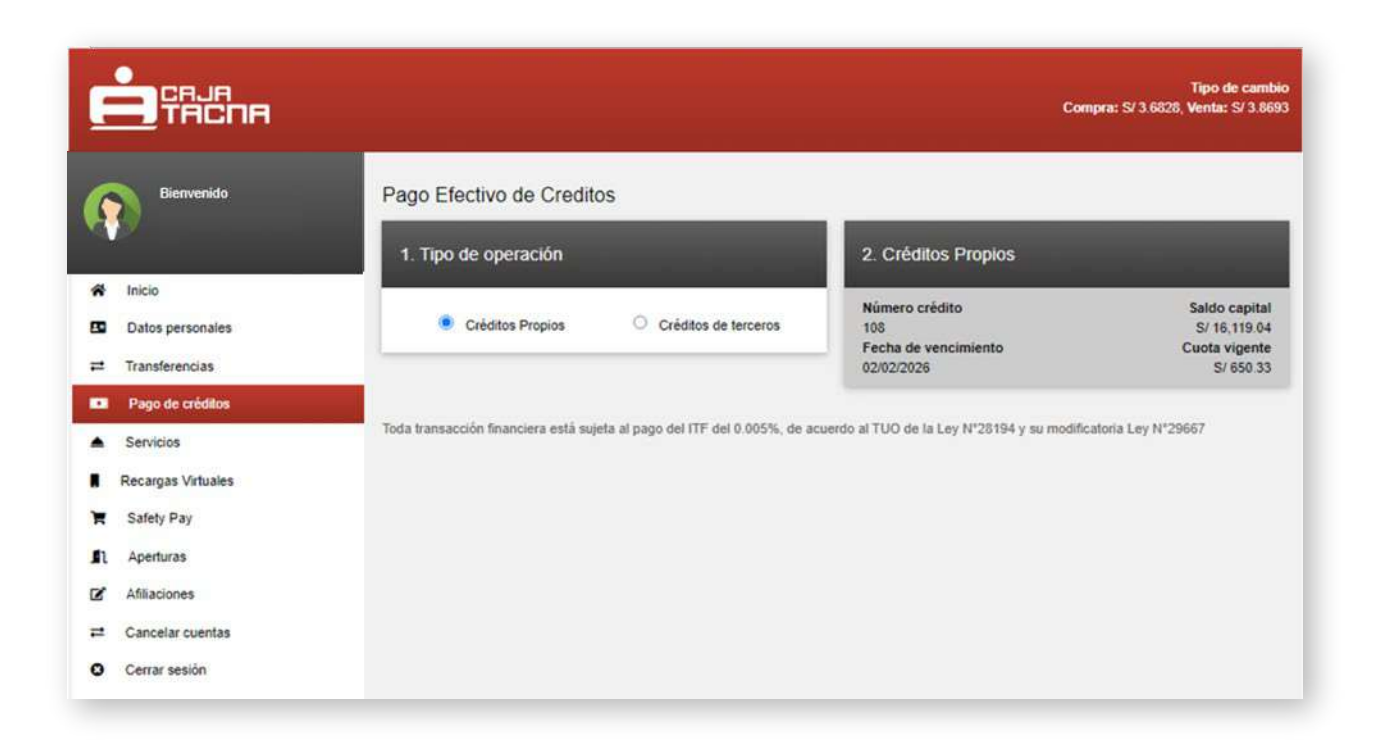

#### Paso 4:

Posteriormente podrá seleccionar si pagará un crédito propio o de terceros:

• Para Créditos Propios: Seleccionar el crédito a pagar.

• Para Créditos Terceros: Ingresar el número del crédito.

|                                                                                    |                                                   | Tipo de cambio<br>Compra: S/ 3.7308, Venta: S/ 3.9117 |
|------------------------------------------------------------------------------------|---------------------------------------------------|-------------------------------------------------------|
| Bienvenido                                                                         | Pago Efectivo de Creditos<br>1. Tipo de operación | 2. Creditos Terceros                                  |
| <ul> <li>➢ Inicio</li> <li>☑ Datos personales</li> <li>≓ Transferencias</li> </ul> | Créditos Propios   Créditos de terceros           | Ingresar el número del crédito<br>1234567             |
| Pago de créditos     Servicios                                                     |                                                   | Obtener datos                                         |

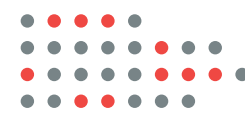

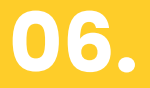

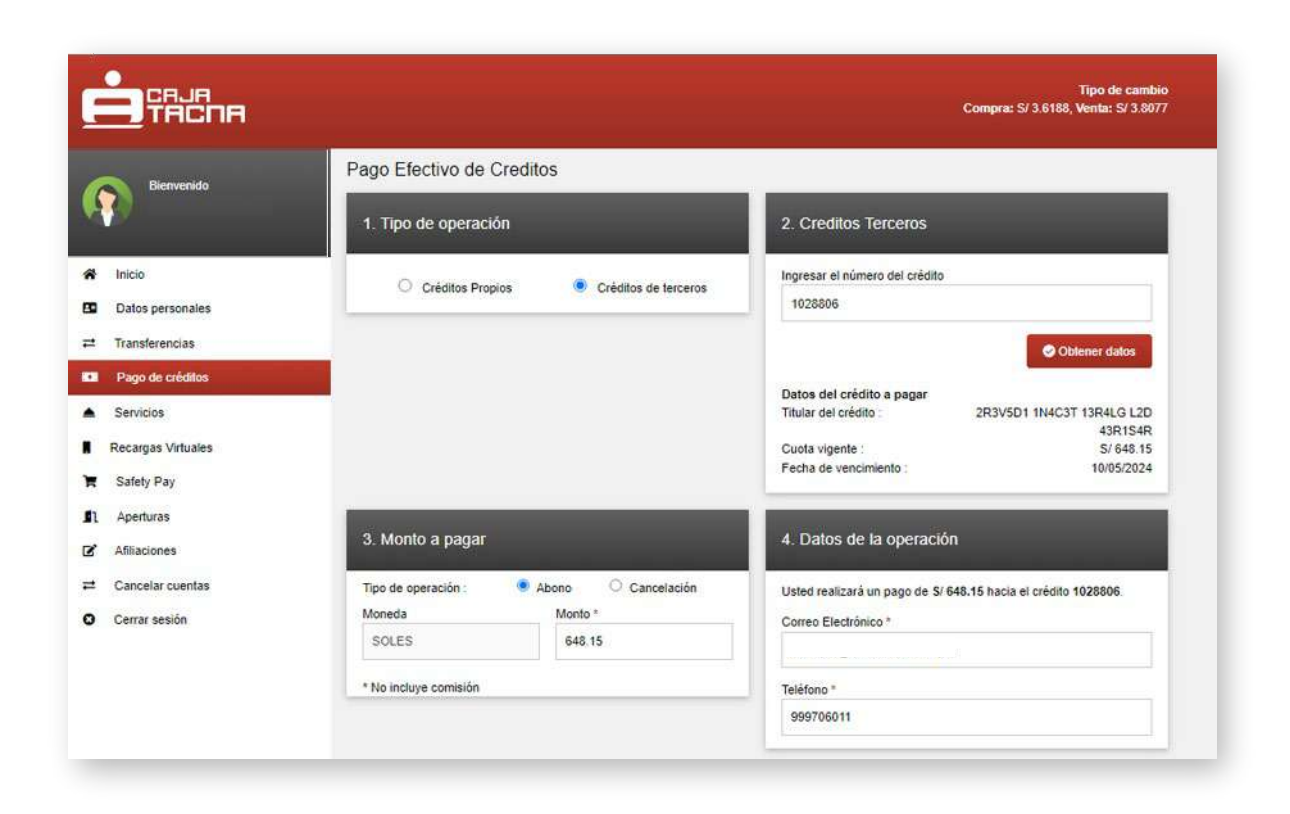

#### Paso 5:

Una vez ingresado el número del crédito, se mostrarán los datos del crédito y el monto a abonar, este monto podrá ser modificado por el cliente siempre y cuando el nuevo monto sea menor o igual al mostrado inicialmente.

#### GU-PE-TCPI-01-23

08.

El cliente también podrá seleccionar la opción "Cancelar" y se mostrará el monto total adeudado, para que pueda cancelar el crédito, este monto no es editable.

## Nota

|                                     |                                           | Tipo de cambio<br>Compra: S/ 3.6188, Venta: S/ 3.807             |
|-------------------------------------|-------------------------------------------|------------------------------------------------------------------|
| Bienvenido                          | Pago Efectivo de Creditos                 |                                                                  |
|                                     | 1. Tipo de operación                      | 2. Creditos Terceros                                             |
| A Inicio                            | Créditos Propios    Créditos de terceros  | Ingresar el número del crédito                                   |
| Datos personales     Transferencias | -                                         |                                                                  |
| Pago de créditos                    |                                           | Contenter uartos                                                 |
| Servicios                           |                                           | Titular del crédito : 2R3V5D1 1N4C3T 13R4LG L2D                  |
| Recargas Virtuales                  |                                           | Cuota vigente : S/ 648.15                                        |
| Safety Pay                          |                                           | recha de vencimiento : 10/05/2024                                |
| Aperturas                           | 3. Monto a pagar                          | 4. Datos de la operación                                         |
| Cancelar cuentas                    | Tipo de operación : O Abono 🔹 Cancelación | Usted realizará un pago de S/ 4,958.11 hacia el crédito 1028806. |
| Cerrar sesión                       | Moneda Monto *<br>SOLES 4958.11           | Correo Electrónico *                                             |
|                                     | * No incluye comisión                     | Teléfono *                                                       |
|                                     |                                           | 999706011                                                        |
|                                     |                                           | 999706011<br>Generar CIP                                         |

 •
 •
 •
 •
 •
 •
 •
 •
 •
 •
 •
 •
 •
 •
 •
 •
 •
 •
 •
 •
 •
 •
 •
 •
 •
 •
 •
 •
 •
 •
 •
 •
 •
 •
 •
 •
 •
 •
 •
 •
 •
 •
 •
 •
 •
 •
 •
 •
 •
 •
 •
 •
 •
 •
 •
 •
 •
 •
 •
 •
 •
 •
 •
 •
 •
 •
 •
 •
 •
 •
 •
 •
 •
 •
 •
 •
 •
 •
 •
 •
 •
 •
 •
 •
 •
 •
 •
 •
 •
 •
 •
 •
 •
 •
 •
 •
 •
 •
 •
 •
 •
 •
 •
 •
 •
 •
 •
 •
 •
 •
 •
 •
 •
 •
 •
 •
 •
 •
 •

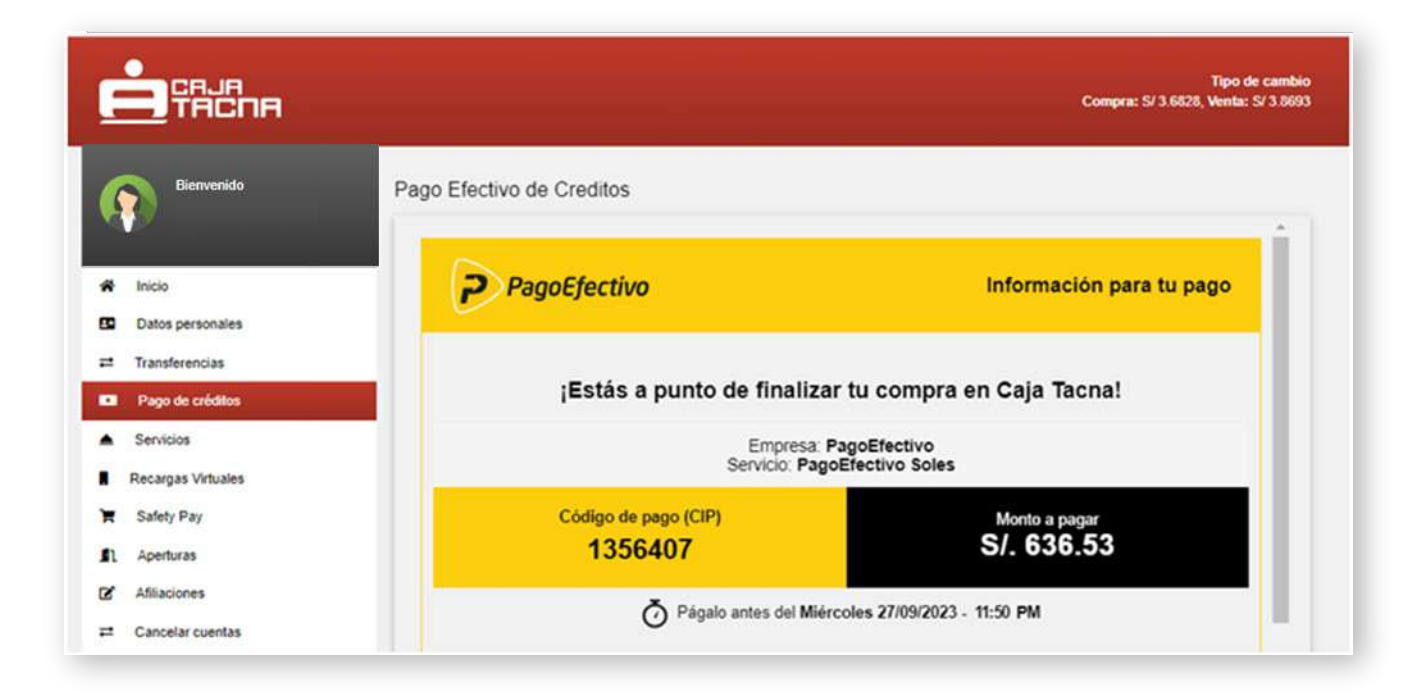

### Paso 6:

Finalmente se mostrará el formulario con el código CIP para ser pagado en cualquiera de los canales de **PAGO EFECTIVO**.

#### **RECUERDA:**

El código CIP podrá ser generado las 24 horas del día y deberán ser cancelados hasta las 23:50 horas del mismo día en que se genero.